¡Hola chicos y chicas!

## **DEBERES PENDIENTES**

Tenemos pendiente corregir los deberes que mandé el viernes pasado, es decir, la página 10 del librito "Language Reference", así que si todavía los tienes sin hacer ponte a ello, que daré las soluciones muy pronto!

## CROCODRILL

Pero ahora os voy a pedir que utilicéis el Crocodrill desde casa. Ya sabéis como funciona porque lo hemos usado en clase, pero os lo recuerdo: os saldrán 20 preguntas y, al mostrar la respuesta, diréis si os resultó fácil, difícil o de dificultad media. Os servirá para repasar y os aconsejo que lo hagáis al menos una vez cada día o, como poco, una vez cada dos días.

Y ahora atentos porque os explicaré como entrar, vuestros papás tendrán que ayudaros. Crocodrill es una página web, así que se puede usar ordenador, tablet, móvil... lo que sea.

- Entramos en el navegador web que más nos guste (Chrome, Safari, etc.)
- Ponemos la página web: <u>www.crocodrill.net</u>
- Al entrar, donde dice "username" poned vuestro nombre (sólo vuestro nombre), todo en minúsculas y sin acentos. Si en la clase hay otro chico con vuestro mismo nombre, tenéis que poner también la primera letra de vuestro primer apellido, junto, sin espacios, y también en minúscula.
- Donde dice "password" poned lo mismo que en "username" (esto cambiará más adelante).
- Haced el Croco como ya sabéis. Recordad que es bueno que le deis al triangulito para que sepáis cuál es la pronunciación correcta.
- Al acabar, MUY ATENTOS: Os saldrá un mensaje diciendo que apuntéis la nueva contraseña. Apuntadla en un lugar seguro, como en vuestra agenda, y con letra clara, y en mayúsculas, tal como la muestra.
- Debéis usar esta contraseña para daros de alta como "padres" en ClassDojo (ver abajo). Una vez que lo hagáis, también usaréis esa contraseña para entrar a Crocodrill. Al entrar a Crocodrill podéis seleccionar "Remember me" para no tener que recordarla.

## CLASSDOJO

Voy a comunicarme con vosotros y/o vuestros papás a través de otra aplicación / pagina web, llamada ClassDojo. Vuestro papa o mamá tendrá que:

- Usando un navegador web, entrar en <u>www.classdojo.com</u>
- Entrar a "inscribirse como padre/madre".
- Se os pide un Código: Usad la contraseña que apareció en Crocodrill.
- Después tendréis que dar datos personales (Nombre, apellidos, correo electrónico y una contraseña). ClassDojo es muy utilizado en todo el mundo y se toma la protección de datos personales muy en serio.

A partir de ahora podremos comunicarnos a través de ClassDojo. También usaré la web de la escuela para subir tareas, sin embargo, classDojo también permitirá tener conversaciones y poder resolver dudas de forma más personal.

Siento que estas instrucciones sean tan técnicas, pero no hay muchas más opciones para "teletrabajar", y más siendo todo tan repentino. Espero que estéis muy bien y se os esté haciendo llevadero este tiempo.

Saludos, César Muñoz.